JOHN LEWIS PARTNERSHIP

WAITROSE & PARTNERS

## **Setting up Legal Entities**

This guide explains the process for setting up Legal Entities in Coupa. Please be aware that updating the legal entity with new bank details will not update your profile and you will still be paid to the old bank details.

You will need to update the legal entity first then submit a GNFR2a form to finalise the change in bank details. You must update both as the GNFR2a form will auto fill a new Remit-To with some details from the legal entity. This will avoid any invoices going on hold or rejected payments.

**Note**: A guide on Updating Your Details In Coupa (including bank details) can be found by navigating to it in the <u>Supplier Help Portal</u> or simply typing "updating your details in coupa" into the search bar.

#### Navigation

- 1. To login you will need your email address and password, once logged in you will need to select **Setup** from the toolbar across the top
- 2. This will take you to the homepage for your Admin, then on the left hand side you will see Legal Entity Setup.

You can add, manage, or deactivate legal entities, or manage remit-to accounts. Coupa will only have 1 active Remit -to and therefore only 1 payment method, currency and bank details.

**Note:** Coupa will ask for the two factor authentication code when adding legal entities and updating the Remit-To on the GNFR2a form. If you are unable to view this code, please submit a query in the Need More Help section at the bottom of the <u>home page</u> (shown below).

Finally, be aware that whilst some of the screenshots in this guide are not an exact match to the Coupa Supplier Portal the functionality is the same. Coupa releases system upgrades three times a year, meaning the look may change. We will update the guide if any functionality is altered.

## NEED MORE HELP?

Click below for detailed guidance on end-to-end processes, with contact forms when appropriate

Submit A Query

PARTNERSHIP

袋coupa

#### JOHN LEWIS PARTNERSHIP

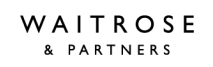

Invite User

| Scoupa supplier portal |            |           |                     |     |          |            |          |                      |          |         |
|------------------------|------------|-----------|---------------------|-----|----------|------------|----------|----------------------|----------|---------|
| Home                   | Profile    | Orders    | Service/Time Sheets | ASN | Invoices | Catalogues | Payments | Business Performance | Sourcing | Add-ons |
| Setup                  |            |           |                     |     |          |            |          |                      |          |         |
| Admin                  | Customer S | etup Conr | nection Requests    |     |          |            |          |                      |          |         |

#### Admin Users

| Users                  | Users          | Permissions                        | Customer Access        |
|------------------------|----------------|------------------------------------|------------------------|
| Merge Requests         |                | ASNs<br>Admin                      | John Lewis Partnership |
| Legal Entity Setup     | Status: Active | Business Performance<br>Catalogues |                        |
| Fiscal Representatives | Edit           | Invoices<br>Order Changes          |                        |
| Remit-To               |                | Orders<br>Pay Me Now               |                        |
| Terms of Use           |                | Payments<br>Profiles               |                        |
| Payment Preferences V  |                | Service/Time Sheets<br>Sourcing    |                        |
| Static Discounting     |                |                                    |                        |
| cXML Errors            |                |                                    |                        |
| SFTP Errors            |                |                                    | 💬 Chat with Coup       |

#### Once you have clicked on the Legal Entity Setup the following will appear

| Admin Legal Entity Se  | Add Legal Entity |                                                 |
|------------------------|------------------|-------------------------------------------------|
| Users                  | egal Entity      |                                                 |
| Merge Requests         | TestLE3          | Actions                                         |
| Legal Entity Setup     | ✓ TestLE2        | Manage Legal Entity<br>Manage Remit-To Accounts |
| Fiscal Representatives | ✓ TestLE1        | Deactivate Legal Entity                         |

If you have three or more legal entities, they are collapsed. To view their details, click on the **Down** arrows.

Each legal entity has the following sections:

- Invoice From
- Remit-To Accounts Can be of type: Address or Bank Account
- Locations
- Customers The name(s) and number of customers that you provided with the specific legal entity are also shown. Hovering your cursor over *n* customers displays the name(s) of the customer(s) associated with the legal entity.

JOHN LEWIS PARTNERSHIP

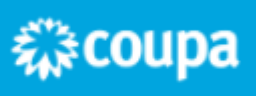

JOHN LEWIS PARTNERSHIP

WAITROSE & PARTNERS

For example if you click on one of your entities you will see the following:

|                             | Joccup                        |                                                 |                                      |                  |           | Add Legal Ent |
|-----------------------------|-------------------------------|-------------------------------------------------|--------------------------------------|------------------|-----------|---------------|
| ers                         | Legal Entity                  |                                                 |                                      |                  |           |               |
| erge Requests               | > TestLE3                     |                                                 |                                      |                  |           | Actions -     |
| gal Entity Setup            | Invoice From                  | Remit-To Accounts                               |                                      | Locations        | Customers |               |
| cal Representatives         | 111 Invoice From              | Bank Account                                    | 2 customers                          | 123 Other        |           |               |
| mit-To                      | Address<br>12345<br>San Mateo | Bank Name<br>Beneficiary Name<br>Account Number | Bank One                             | Address<br>66666 |           |               |
| ms of Use                   |                               |                                                 | Jane Doe<br>7890                     | Somewhereelse    |           |               |
| upa Accelerate<br>eferences | CHARGE CHARGE                 | Transit Code<br>Remit-To Address                | 123456789<br>111 Remit-To<br>Address | CINCL CARE       |           |               |
| TP Accounts                 |                               |                                                 | 12345<br>San Mateo                   |                  |           |               |
| ML Errors                   |                               |                                                 | United States<br>Active              |                  |           |               |

To create a new legal entity, click on the Add Legal Entity button on the top right hand corner of the screen.

Enter the official name of your business that is registered with the local government (legal entity name) and select the country/region where it is located. Click **Continue**, and in the appearing **Tell your customers about your organization** window, fill in at least the mandatory fields, that is, the fields marked with a red asterisk (\*).

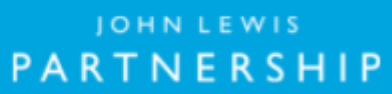

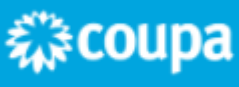

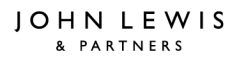

# JOHN LEWIS WAITROSE PARTNERSHIP & PARTNERS

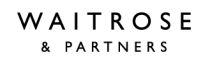

| Field/Checkbox                           | Description                                                                                                    |  |  |  |
|------------------------------------------|----------------------------------------------------------------------------------------------------|--|--|--|
| Which customers do you want to see this? | Select all or the specific customer(s) that you want to see your legal entity information.                                                                                                    |  |  |  |
|                                          | Customers that use Coupa for payments are marked with the Coupa Pay ( $ar{(1)}$ ) icon.                                                                                                    |  |  |  |
|                                          | If you select a Coupa Pay customer, the payment information that you enter is validated. The icon and tooltip are different depending on whether your banking information is:                                                                                                    |  |  |  |
|                                          | <ul> <li>Valid: 🗟</li> <li>Invalid: <a>Pending validation: <a>Pending validation: <a>Pendi</a></a></li></ul> |  |  |  |
| What address do you invoice from?        | Required for invoicing. Is critical for compliance in some countries.                                                                                                    |  |  |  |
|                                          | Registered address of your legal entity. This is the same location where you receive government documents. It might differ from the physical address.                                                                                                    |  |  |  |
|                                          | Sometimes this is called your address of record or registered company address.                                                                                                    |  |  |  |
|                                          | Address line 1, city, and postal code are mandatory.                                                                                                    |  |  |  |
|                                          | Note: You can use the Use an existing address dropdown to select an address that your customer already has on file in their Coupa instance. The Use an existing address selector only displays addresses that match the legal entity's                                                                                                    |  |  |  |
|                                          | country/region. If you want to use a remit-to address that does not match the legal entity's country/region, you can deselect the Use this address for Remit-to check box under the form fields. Doing so allows you to select any address on the following Where do you want to receive payment? screen, regardless of country/region.                                                                                                    |  |  |  |

| Country/Region                  | The country/region you selected when adding the legal entity.                                                                                                    |  |  |
|---------------------------------|----------------------------------------------------------------------------------------------------|--|--|
| Use this address for Remit-To*  | Selected by default. Deselect it if your remit-to address is different from your invoice-from address or you have more than one remit-to locations.                                                   |  |  |
| Use this for Ship From address* | Selected by default. Deselect it if your ship-from address is different from your invoice-from address or you have more than one location.                                                            |  |  |
|                                 | Tip: Include this information on the invoice when the addresses are different. For many countries, including this information is mandatory.                                                           |  |  |
| What is your Tax ID?            | Enter your tax/VAT ID.                                                                                                    |  |  |
|                                 | Note: If you are exempt from tax registration in some regions/countries, select the I don't have TAX ID Number checkbox and enter your local tax ID or write N/A in the appearing Local Tax ID field. |  |  |
| Country/Region                  | Select your tax country/region from the drop-down list.                                                                                                    |  |  |
| Tax/VAT ID                      | Enter the tax/VAT ID, including the prefix to the number, for example, GB1234567890.                                                                                                    |  |  |
|                                 | Tip: You can add more tax IDs by clicking on the Add additional Tax ID link.                                                                                                    |  |  |
| I don't have a TAX ID Number    | Select the checkbox to add your local tax ID or write N/A in the Local Tax ID field.                                                                                                    |  |  |
| Miscellaneous                   |                                                                                                    |  |  |
|                                 |                                                                                                    |  |  |
| Invoice from Code               | Tie your CSP invoice-from address (that is, registered address) with the corresponding address in your ERP.                                                                                           |  |  |

Preferred Language

JOHN LEWIS PARTNERSHIP

Select your language from the drop-down list.

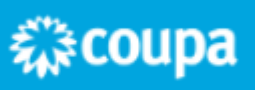

JOHN LEWIS PARTNERSHIP

×

Important information:

\*If your remit-to and ship-from addresses are different from your invoice-from address, you need to provide that information.

After filling in the fields, click **Save and Continue**. In the appearing **Where do you want to receive payment?** window, select from the following payment types: **Address** and **Bank Account**.

### Where do you want to receive payment? 1 2 3 4 Address \* Payment Type Address Bank Account What is your Re Virtual Card Address Line 1 222 Invoice From Address Line 2 Address City Big City State Postal Code 33333 Country United States Save & Continue Cancel

If you select **Address** (default option), you can continue to the next step as you already provided the address(es) on the previous page. If you select a **Bank Account**, you can provide your banking information to be shown on your invoices.

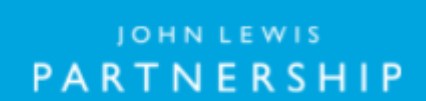

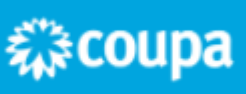

### JOHN LEWIS PARTNERSHIP

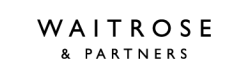

| Field/Checkbox                          | Description                                                                                                    |  |  |  |
|-----------------------------------------|----------------------------------------------------------------------------------------------------|--|--|--|
| What are your Bank Account Details?     | Optional (unless your customer requires banking information be added) but recommended banking information for the remit to address. You can use both domestic (US) and international (global) banking information.                                                                                                    |  |  |  |
|                                         | Note: Banking information is required for compliant invoicing in some countries when indicated (with a red asterisk).<br>Otherwise, banking information is not required and remains private.                                                                                                    |  |  |  |
|                                         | Some banking information is also required if your customers use Coupa for payments.                                                                                                    |  |  |  |
|                                         | Tip: Click on the Info ( <sup>1</sup> ) icons next to the fields to see the tooltips showing the number and type of characters allowed in the banking information fields depending on the selected bank account country.                                                                                                    |  |  |  |
|                                         | This information is displayed on the invoice.                                                                                                    |  |  |  |
| Bank Account Country/Region             | Select the country from the drop-down list. By default, your legal entity country/region is selected.                                                                                                    |  |  |  |
| Bank Account Currency                   | Select the currency from the drop-down list. By default, it is the currency of the bank account country/region.                                                                                                    |  |  |  |
| Beneficiary Name                        | Enter the name of your beneficiary. By default, it is your legal entity name.                                                                                                    |  |  |  |
| Bank Name                               | Enter the name of your bank.                                                                                                    |  |  |  |
| Account Number                          | Enter your account number.                                                                                                    |  |  |  |
| Confirm Account Number                  | Confirm your account number by entering it again.                                                                                                    |  |  |  |
| IBAN                                    | Enter your International Bank Account Number.                                                                                                    |  |  |  |
|                                         |                                                                                                    |  |  |  |
| Confirm IBAN                            | Confirm your International Bank Account Number.                                                                                                    |  |  |  |
| Routing (Bank Code) Number              | Select one of the <b>Routing Number</b> (default), <b>Bank Code</b> , <b>BSB</b> , <b>IFSC</b> , <b>Sort Code</b> , or <b>Transit Number and Institution Number</b> fields and fill in the field next to it accordingly.                                                                                                    |  |  |  |
| SWIFT/BIC Code                          | Enter your SWIFT/BIC code.                                                                                                    |  |  |  |
| Bank Account Type                       | Type of the bank account: business or personal.                                                                                                    |  |  |  |
| Supporting Documents                    | Select <b>Choose Files</b> to upload up to five files (BMP, PDF, JPEG, PNG, TIFF, or GIF) that your customer can use to verify your banking information. If you want to replace the attachment(s) before saving, click <b>Choose Files</b> again and choose different attachments to upload, which replaces any existing attachments in the process. |  |  |  |
|                                         | Note: After you save the legal entity, you cannot remove attachments.                                                                                                    |  |  |  |
| What is your Bank's Branch Address?     | Includes address-specific fields: Address Line 1, Address Line 2, City, State, and Postal Code.                                                                                                    |  |  |  |
| What is your Remit-To Address?          | Address where you want to receive payment. (If you receive payments to a different location than where your business is registered.).                                                                                                    |  |  |  |
|                                         | Includes mandatory address-specific fields: Address Line 1, Address Line 2, City, State, Postal Code, and Country/Region.                                                                                                    |  |  |  |
| What is your Remit-To Integration Code? | Code to tie your CSP remit-to address to the corresponding address in your ERP.                                                                                                    |  |  |  |
| Who is your Remit-To Contact?           | Optional contact information for the remit-to address: name, email, phone number, fax number, and website.                                                                                                    |  |  |  |
| Which customers can use this account?   | Select all or the specific customer(s) that you want to see your remit-to account.                                                                                                    |  |  |  |

JOHN LEWIS PARTNERSHIP

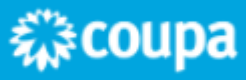

#### JOHN LEWIS PARTNERSHIP

## The Where do you want to receive payment window shows both the Remit-To Account and the Remit-To Address.

|                                                              | Where do you want to                                                     | o receive payment?                        |              |
|--------------------------------------------------------------|--------------------------------------------------------------------------|-------------------------------------------|--------------|
|                                                              | 123                                                                      | 4                                         |              |
| Remit-To locations let your of add more locations, otherwise | customers know where to send payment t<br>se click Next.                 | for their invoices. Click Add Remit-To to | Add Remit-To |
| Remit-To Account                                             | Remit-To Address                                                         | Status                                    |              |
| Address                                                      | <b>222 Invoice From</b><br>Address<br>Big City<br>33333<br>United States | Active                                    | Manage       |
|                                                              |                                                                          | Deactivate Legal Entity                   | Cancel Next  |

To manage your legal entities, click on the **Actions** button on the **Legal Entity Setup** page, select **Manage Legal Entity**, and click **Continue**. In the appearing **Where do you want to receive payment** window, you can add a new remit-to address.

You can deactivate a legal entity by selecting **Deactivate Legal Entity** from the **Actions** button or on any of the appearing windows.

Click **Next** to add the address where you want to ship goods from, if it is different from the remit-to address. Fill in at least the mandatory fields and click **Continue**.

After completing the legal entity setup by clicking **Done**, that is, after adding a legal entity, you can use it on new invoices. From the **Setup Complete** page you can choose to **Go to Orders**, **Go to Invoices**, or **Return to Admin** page.

JOHN LEWIS PART<u>NERSHIP</u>

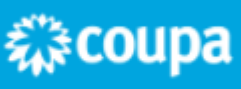

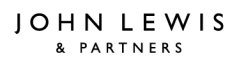

#### JOHN LEWIS PARTNERSHIP

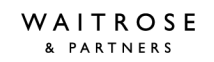

#### Setup Complete

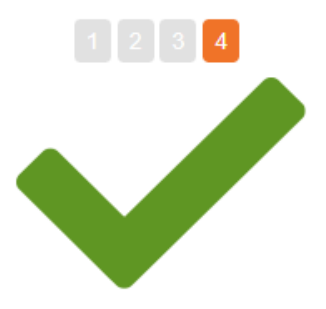

## Congratulations!

This legal entity can now be used on new invoices.

Once you are invited to do business on the Coupa Supplier Portal by your customer(s), this information will be available for you to share with them and use on invoices. Request an invitation from your customer(s) today to start transacting.

| Go to Orders | Go to Invoices | Return to Admin | Done |
|--------------|----------------|-----------------|------|
|              |                |                 |      |

#### If you require a more detailed guide please follow

https://success.coupa.com/Suppliers/For\_Suppliers/Coupa\_Supplier\_Portal/Administer\_the\_CSP/04\_Set\_up\_L egal\_Entities

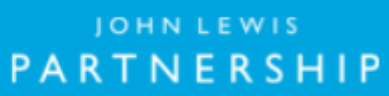

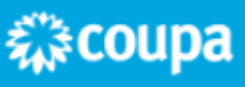